# Implementing a G7 Curve in Fiery proServer and Fiery XF 7.0 & 7.1

# efi 🔣

# HOW-TO GUIDE

For simplicity within this document, "Fiery XF" will be used to represent both the EFI<sup>™</sup> Fiery<sup>®</sup> proServer and Fiery XF. All information presented applies to both Fiery proServer and Fiery XF unless otherwise specified. This document was prepared using Fiery XF version 7.1. For the greatest benefit of this process, you should have a full understanding of the G7 process, as well as a working knowledge of Fiery XF 7.

Introducing a G7 type curve into Fiery XF or Fiery proServer 7.0 or 7.1 is a fairly straightforward procedure, but it differs from the procedure used with earlier versions of this program. This document illustrates the process, but it is recommended that you refer to additional documentation available from the IDEAlliance (<u>https://connect.idealliance.org/g7/home</u>) for information on the G7 process itself.

In addition to your Fiery proServer or Fiery XF 7.x system, you will need either a software program that has the capability of building a G7 curve, or you can use the manual procedure, explained in the <u>Idealliance G7 How-to-guide</u>.

The primary reason for using a G7 curve with your Fiery proServer or Fiery XF system is when you wish to print your jobs ensuring that neutral tones remain neutral, utilizing the entire gamut of your printer, a process often referred to as Expanded Gamut printing, Full-Gamut printing, or G7 Extreme. This will produce printed jobs with enhanced saturation, but will not conform to traditional industry specifications such as GRACoL or Fogra 51.

If you need to product printed jobs that you can successfully verify against one of the industry standards, you will only need to produce a traditional calibration set (.epl calibration file and .icc media profile) and use the Optimize Profile feature in Color Tools to provide the lowest Delta-E values possible with your particular printer/ink/media combination.

However, if you wish to utilize your entire printer gamut to print jobs with enhanced saturation and neutral grays, the procedure detailed in this document will show you how to accomplish this.

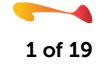

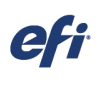

Begin by building a normal .epl file for your media/ink/output device. Do not build a Media ICC Profile at this time.

| Color Tools                                   |                                        |                                                   |
|-----------------------------------------------|----------------------------------------|---------------------------------------------------|
| File ?                                        |                                        |                                                   |
| Calibrate Printer                             | Calibration Summary                    |                                                   |
|                                               | Media name:                            | My G7-Based Calibration                           |
| V Settings                                    | Printer:                               | VUTEk 5r                                          |
| <ul> <li>Ink Limit and Calibration</li> </ul> | Colorant:                              | SuperRange XF V2                                  |
| <ul> <li>Advanced ink limits</li> </ul>       | Print resolution:<br>Measuring device: | 635 x 1200 dpi<br>X-Rite i1iSis/EFI ES-6000 (USB) |
| V Summary                                     | Finalize or continue pro               | filing                                            |
|                                               | Create ICC profile in                  | Color Profiler Suite                              |
|                                               | Save calibration (EPL)                 | L) without ICC profile                            |
|                                               |                                        |                                                   |
|                                               |                                        |                                                   |

# Step 2

In Fiery Command WorkStation, launch Server Manager and maximize your selected printer to display the Media and Workflow entries.

| SER | VER MANAGER [PROSERVER1]- [192.168.1.86] |   |   |
|-----|------------------------------------------|---|---|
| Ð   | PRINTERS +                               | Ē | Ð |
| ÷   | • EPSON Stylus Pro 7900/7910 (PX-H8000)  |   |   |
| হ   | UTEk 3r [FAST DRIVE]                     |   |   |
|     | Media                                    | + | Ē |
|     | ✓ Generic                                |   |   |
|     | Workflow                                 | + | Ē |
|     | ✓ Generic                                |   |   |
|     | VUTEk FabriVU / FabriVUi                 |   |   |
|     |                                          |   |   |

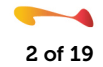

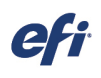

Add a new Media entry and Workflow entry to use for your G7-based work.

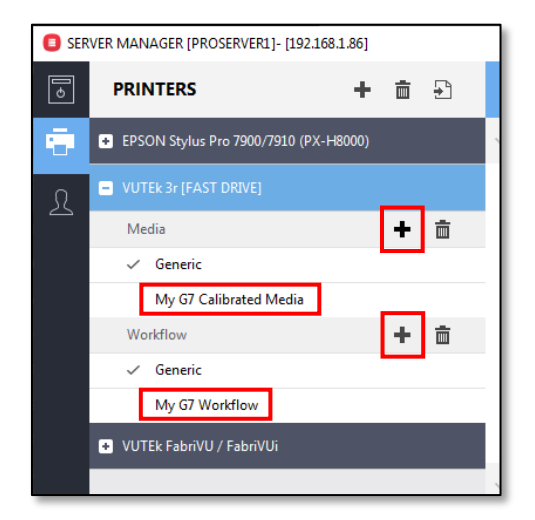

#### Step 4

Select your new G7 Media entry and, on the Media Configuration pane, select the calibration file that you created in step 1 above. You will see that no ICC media profile is currently selected. Also, ensure that no Visual correction file is selected. Save your changes.

| SER | VER MANAGER [PROSERVER1]- [192.168.1.86] |   |   |                     | _                   |               |                       |                         | -    |           | × |
|-----|------------------------------------------|---|---|---------------------|---------------------|---------------|-----------------------|-------------------------|------|-----------|---|
| •   | PRINTERS +                               | Ē | ÷ |                     | L.                  |               |                       |                         |      |           |   |
| ÷.  | • EPSON Stylus Pro 7900/7910 (PX-H8000)  |   |   | ✓ MEDIA C           | ONFIGURATION        |               |                       |                         |      |           | ^ |
| L   | VUTEk 3r [FAST DRIVE]                    |   | ÷ | Media ID<br>My G7 C | Calibrated Media    |               | Load from MIS         | Media Mapping           | Mana | ige Media |   |
|     | Media                                    | + |   |                     |                     |               |                       |                         |      |           |   |
|     | ✓ Generic                                |   |   | Ink type            |                     |               | Resulting Calibration | (s)                     |      |           |   |
|     | My G7 Calibrated Media                   |   |   | SuperRa             | nge XF V3           | $\sim$        | My G7-Based Calibra   | ition.epl               |      |           | ~ |
|     | Workflow                                 | + |   | Media na            | ame I               | $\rightarrow$ | ICC                   |                         |      |           |   |
|     | 🗸 Generic                                |   |   | My G7-B             | Based Calibration   | ~             |                       |                         |      |           |   |
|     | My G7 Workflow                           |   |   | Resolutio           | on                  |               | Media type            |                         |      |           |   |
|     |                                          |   |   | 847 x 120           | 00                  | ~             | Default               |                         |      |           |   |
|     | VUTEk FabriVU / FabriVUi                 |   |   | Dot size            |                     |               | Device link profile   |                         |      |           |   |
|     |                                          |   |   | Any                 |                     | ~             | <br>Print direction   |                         |      |           |   |
|     |                                          |   |   | Color mo            | ode:                |               | Unidirectional        | Switch to bidirectional |      |           |   |
|     |                                          |   |   | CMYKcn              | nk                  | ~             | Minut and the         |                         |      |           |   |
|     |                                          |   |   | Print mo            | de                  |               | Visual correction     |                         |      |           | _ |
|     |                                          |   |   | 7C-8Pas             | s-HR                | ~             | INONE                 |                         |      |           | ~ |
|     |                                          |   |   | Halftone            | mode:               |               |                       |                         |      |           |   |
|     |                                          |   |   | Stochast            | tic Screening (SE2) | ~             |                       |                         |      |           |   |

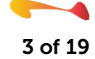

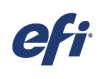

Select your new G7 Workflow entry and, on the Color Panel, ensure that the Color Management and Color Adjustment checkboxes are disabled. Save your changes.

| SER | VER MANAGER [PROSERVER1]- [192.168.1.86] |   |   |       |                    |                 |                                                                                                    |   |   | - |   | × |
|-----|------------------------------------------|---|---|-------|--------------------|-----------------|----------------------------------------------------------------------------------------------------|---|---|---|---|---|
| 6   | PRINTERS +                               | Ē | ÷ |       |                    | -<br>-<br>-     | æ                                                                                                    | ē | ~ |   | _ |   |
| ÷   | • EPSON Stylus Pro 7900/7910 (PX-H8000)  |   |   | > co  | OR ADJUSTMENT      |                 |                                                                                                    |   |   |   |   |   |
| R   | VUTEk 3r [FAST DRIVE]                    |   |   | ~ coi | OR MANAGEMEN       | т               |                                                                                                    |   |   |   |   |   |
|     | Media                                    | + | Ē | Pres  | ets                |                 |                                                                                                    |   |   |   |   |   |
|     | ✓ Generic                                |   |   | No    | preset selected    |                 | ~                                                                                                    | Ē |   |   |   |   |
|     | My G7 Calibrated Media                   |   |   |       | ice embedded prot  | iler when prese | nt                                                                                                    |   | _ |   |   |   |
|     | Workflow                                 | + | Ē |       |                    | ines when prese | in the second second seco |   |   |   |   |   |
|     | ✓ Generic                                |   |   |       | ise dynamic rende  | ring intent     |                                                                                                    |   |   |   |   |   |
|     |                                          |   |   | ľ     | /lanage Source Pro | files Adv       | anced settings                                                                                                    |   |   |   |   |   |
|     | ◆ VUTEk FabriVU / FabriVUi               |   |   | > SPC | T COLORS           |                 |                                                                                                    |   |   |   |   |   |

#### Step 6

Import the G7 P2P target for your measurement device into your newly created G7 Workflow using your newly created G7 Media.

| lmpor                                                                                                    | t Files                        |      |   |
|----------------------------------------------------------------------------------------------------|--------------------------------|------|---|
| Import Files                                                                                                    |                                |      |   |
|                                                                                                    |                                |      |   |
| Files                                                                                                    |                                |      |   |
| + - 8↑ 8↓                                                                                                    |                                |      |   |
| Name                                                                                                    | Size                           | Туре |   |
| /Applications/Curve4 4.3.1/Curve42017/P2P51Ha_170523/P                                                          | 2P51Ha.tif 154 KB              | TIF  |   |
|                                                                                                    |                                |      |   |
|                                                                                                    |                                |      |   |
|                                                                                                    |                                |      |   |
| Printers                                                                                                    |                                |      |   |
| Printers VUTEk 3r [FAST DRIVE] Continue                                                                         |                                |      |   |
| Printers       VUTEk 3r [FAST DRIVE]       Settinge       Apply default workflow         Apply default workflow |                                |      |   |
| Printers VUTEk 3r [FAST DRIVE] Settinge Apply default workflow Workflow                                         | Media                          |      |   |
| Printers VUTEk 3r [FAST DRIVE] Settinge Apply default workflow Workflow My G7 Workflow                          | Media<br>My G7 Calibrated Medi | a    | Ø |

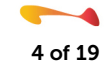

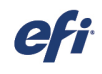

It is recommended that you open this file in Job Editor and ensure that:

- 1. Color Management is disabled
- 2. The correct .epl calibration file is selected
- 3. No .vcc Visual correction file is currently selected

Save any changes to the file and print it.

|       |                 |   |                  | Fiery Con                  | nmand WorkStation            |                             |                                       |
|-------|-----------------|---|------------------|----------------------------|------------------------------|-----------------------------|---------------------------------------|
| Fiery | JOBS            |   | PROCESSING       |                            | PRINTING<br>Idle             |                             |                                       |
| ស៊    | ARCHIVE MANAGER |   |                  |                            |                              |                             |                                       |
|       | SERVERS         |   |                  |                            |                              |                             |                                       |
|       | PROSERVER1      |   | ALL JOBS (1)     |                            | Search                       | ० -   ४ 🔡 🗄                 | V JOB PREVIEW                         |
|       | All Printers    |   | 🙏 Import 📗 New n | esting 🖷 Print 🖋 Print and | d Cut 🔟 Delete 😵 Color Tools | Color Editor 💀 Verifier     |                                       |
|       | ALL JOBS        |   | Job Status       | File Name                  | Job Type                     | Job ID 🔺 Dimensi Pages Copi | e :                                   |
|       | WAITING         |   | Processed        | P2P51Ha.tif                | Normal                       | 106 8.7069in 1 1            |                                       |
|       | HELD            |   |                  |                            |                              |                             |                                       |
|       | PROCESSING      |   |                  |                            |                              |                             |                                       |
|       | ERRORED         | 0 |                  |                            |                              |                             | · · · · · · · · · · · · · · · · · · · |

#### Step 8

Use your preferred G7 curve software program or the information contained in the Idealliance G7 How-to-guide to measure the P2P target and build your G7 curve.

| Entry | C      | M      | Y      | K      |
|-------|--------|--------|--------|--------|
| 0.0   | 0.00   | 0.00   | 0.00   | 0.00   |
| 5.0   | 8.00   | 10.48  | 8.56   | 4.58   |
| 10.0  | 13.91  | 19.45  | 15.40  | 8.38   |
| 20.0  | 25.63  | 32.97  | 28.91  | 16.40  |
| 30.0  | 38.20  | 42.47  | 42.09  | 24.01  |
| 40.0  | 48.66  | 48.00  | 51.77  | 32.09  |
| 50.0  | 57.02  | 54.33  | 59.14  | 40.80  |
| 60.0  | 63.06  | 60.02  | 63.97  | 49.67  |
| 70.0  | 69.92  | 66.35  | 67.40  | 58.69  |
| 80.0  | 77.31  | 73.31  | 72.47  | 69.75  |
| 90.0  | 83.60  | 79.83  | 78.27  | 82.81  |
| 95.0  | 87.88  | 87.30  | 86.82  | 90.70  |
| 100.0 | 100.00 | 100.00 | 100.00 | 100.00 |

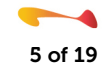

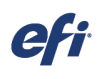

#### Step 10

Ensure that the "Re-calibration option is selected and manually transfer the curve values from your G7 curve software package into the "Visual correction" tool, rounding each entry to the nearest tenth of a percent.

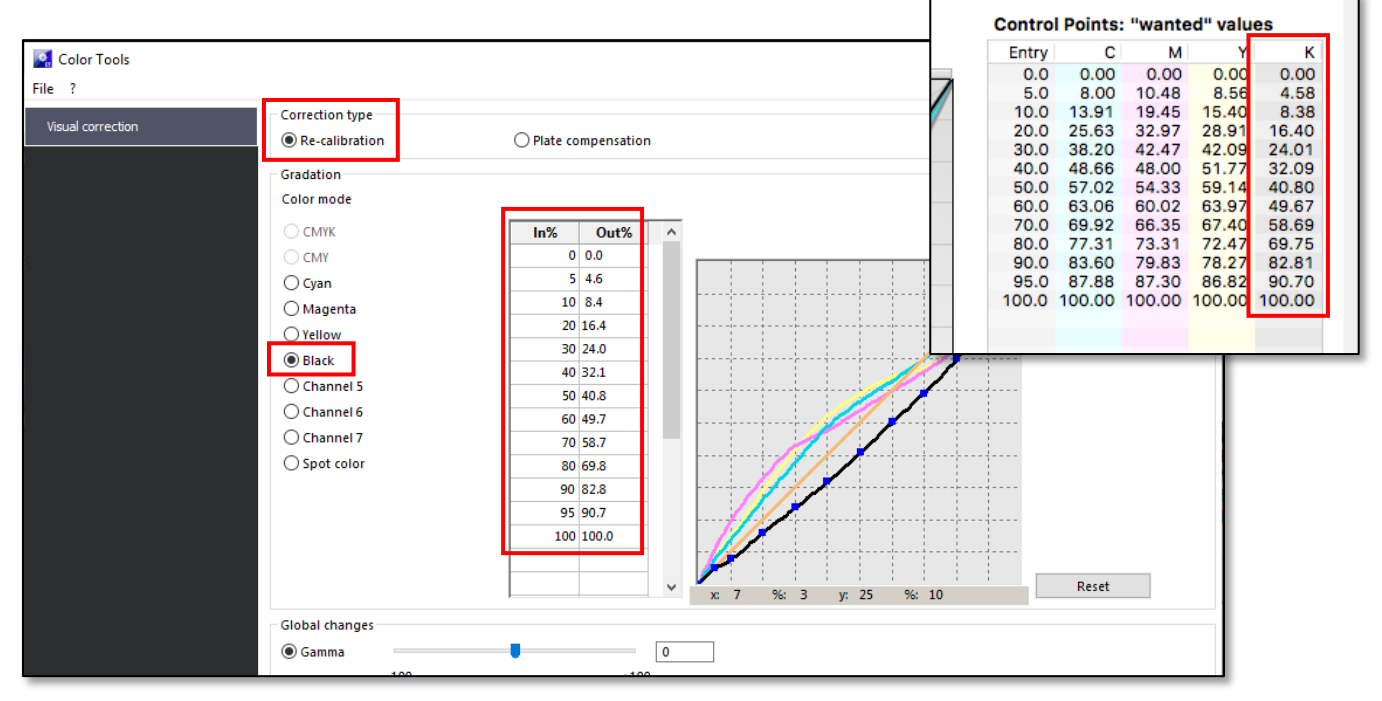

Launch the Color Tools program from within Fiery Command WorkStation and then launch the "Visual correction" tool.

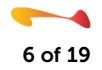

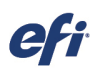

| Save                           |                                     |                          |         |                |        | × |
|--------------------------------|-------------------------------------|--------------------------|---------|----------------|--------|---|
| ← → × ↑  → This PC → C         | DS (C:) → ProgramData → Fiery → Fie | ry XF → Client → Working | ڻ ~     | Search Working |        | ٩ |
| Organize 👻 New folder          |                                     |                          |         |                | == -   | ? |
| OneDrive                       | ^                                   | Date modified Typ        | pe Size |                |        |   |
| 💻 This PC                      |                                     |                          |         |                |        |   |
| 3D Objects                     |                                     |                          |         |                |        |   |
| Desktop                        |                                     |                          |         |                |        |   |
| 🖆 Documents                    |                                     |                          |         |                |        |   |
| 🖶 Downloads                    |                                     |                          |         |                |        |   |
| b Music                        |                                     |                          |         |                |        |   |
| E Pictures                     |                                     |                          |         |                |        |   |
| 📑 Videos                       |                                     |                          |         |                |        |   |
| 🛃 OS (C:)                      |                                     |                          |         |                |        |   |
| 🚳 DVD RW Drive (E              |                                     |                          |         |                |        |   |
| Petwork                        |                                     |                          |         |                |        |   |
| File name My G7 Curve          |                                     |                          |         |                |        | ~ |
| Save as type .vcc files (.vcc) |                                     |                          |         |                |        | ~ |
| ∧ Hide Folders                 |                                     |                          |         | Save           | Cancel |   |

Name your visual correction curve (.vcc) and save it in the default location on your system.

### Step 12

In Fiery Command WorkStation, launch Server Manager and select the G7 Media entry that you created in Step 3 above.

| SEF | RVER MANAGER [PROSERVER1]- [192.168.1.86]                 |   |    |    |            |                        |          |                                |                         | -   |           | × |
|-----|-----------------------------------------------------------|---|----|----|------------|------------------------|----------|--------------------------------|-------------------------|-----|-----------|---|
| •   | PRINTERS +                                                | Ō | +  |    |            | 1                      |          |                                |                         |     |           |   |
| ÷   | <ul> <li>EPSON Stylus Pro 7900/7910 (PX-H8000)</li> </ul> |   |    | ~  | MEDIA CO   | ONFIGURATION           |          |                                |                         |     |           | ^ |
| 0   | VUTEK 3r (FAST DRIVE)                                     |   |    |    | Media ID   |                        |          |                                |                         |     |           |   |
| 25  | Media                                                     | + | 亩  | 1  | My G7 Ci   | alibrated Media        |          | Load from MIS                  | Media Mapping           | Man | age Media | • |
| Ē   | . Constic                                                 | _ |    |    | Ink type   |                        |          | Resulting Calibration          | n(s)                    |     |           |   |
|     | My G7 Calibrated Media                                    |   |    | ч  | SuperRan   | nge XF V3              | ~        | My G7-Based Calibr             | ration.epl              |     |           | ~ |
|     | worknow                                                   | Ŧ | Ū. | ۳. | Media nar  | me                     |          | ICC                            |                         |     |           |   |
|     | ✓ Generic                                                 |   |    |    | My G7-Ba   | ased Calibration       | ~        |                                |                         |     |           |   |
|     | My G7 Workflow                                            |   |    |    | Resolution | n                      |          | Media type                     |                         |     |           |   |
|     | VUTEk FabriVII / FabriVIIi                                |   |    |    | 847 × 1200 | 0                      | ~        | Derault<br>Device link profile |                         |     |           |   |
|     |                                                           |   |    |    | Dot size   |                        |          |                                |                         |     |           |   |
|     |                                                           |   |    |    | Any        |                        | ~        | Print direction                |                         |     |           |   |
|     |                                                           |   |    |    | Color mod  | ide:                   |          | Unidirectional                 | Switch to bidirectional |     |           |   |
|     |                                                           |   |    |    | Diatanad   | лк<br>4-               | ~        | Visual correction              |                         |     |           |   |
|     |                                                           |   |    |    | 7C-8Dace   | u-HR                   | ~        | My G7 Curve.vcc                |                         |     |           | ~ |
|     |                                                           |   |    |    | Halftoner  | mode                   |          |                                |                         |     |           |   |
|     |                                                           |   |    |    | Stochasti  | ic Screening (SE2)     | ~        |                                |                         |     |           |   |
|     |                                                           |   |    |    |            | 21.1                   |          |                                |                         |     |           |   |
|     |                                                           |   |    |    | New Ca     | alibration and Profile | Re-Calib | ration                         |                         |     |           |   |
|     |                                                           |   |    | ×  | MEDIA SE   | ETTINGS                |          |                                |                         |     |           |   |
|     |                                                           |   |    |    | Media size | e                      |          |                                |                         |     |           |   |
| _   |                                                           |   |    |    | Source     |                        |          |                                |                         |     |           |   |
|     |                                                           |   |    |    | Automati   | ic                     | $\sim$   |                                |                         |     |           |   |
| _   |                                                           |   |    |    | Format     |                        |          |                                |                         |     |           | ~ |
| 0   |                                                           |   |    | <  |            |                        |          |                                |                         |     |           | > |
| Ċ,  |                                                           |   |    |    |            |                        |          |                                | Cancel                  |     | Save      |   |

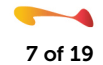

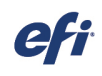

| Media ID<br>My G7 Calibrated Media   | Load from MIS Media Mapping Manage Media |
|--------------------------------------|------------------------------------------|
| Ink type                             | Resulting Calibration(s)                 |
| SuperRange XF V3 🗸 🗸                 | My G7-Based Calibration.epl 🗸            |
| Media name                           | ICC                                      |
| My G7-Based Calibration $\checkmark$ | <u> </u>                                 |
| Kesolution                           | Media type                               |
| 847 x 1200 ~                         | Default                                  |
| Dot size                             | Device link profile                      |
| Any ~                                | <br>Print direction                      |
| Color mode:                          | Unidirectional Switch to bidirectional   |
| CMYKcmk ~                            |                                          |
| Print mode                           | Visual correction                        |
| 7C-8Pass-HR 🗸                        | My G7 Curve.vcc V                        |
| Halftone mode:                       |                                          |

Ensure that your G7 based calibration file is selected, and then select the G7 curve that you saved in Step 16 from the "Visual correction" drop-down menu and save the changes. Note that there is no ICC media profile available for use.

You now have a completed G7 gray balanced Workflow.

Note the gray balance examples shown here, created on a system before and after the application of the G7 .vcc curve:

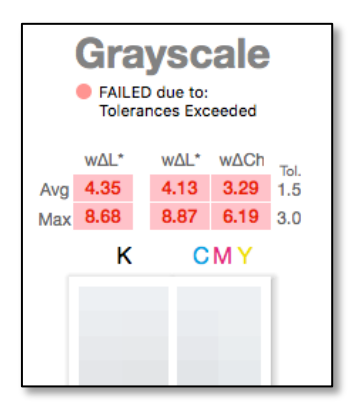

No G7 .vcc curve applied

|     | All Metrics Pass |      |      |     |  |  |  |  |  |  |  |  |  |
|-----|------------------|------|------|-----|--|--|--|--|--|--|--|--|--|
|     | wΔL* wΔL* wΔCh   |      |      |     |  |  |  |  |  |  |  |  |  |
| Avg | 0.18             | 0.35 | 0.75 | 1.5 |  |  |  |  |  |  |  |  |  |
| Max | 0.54             | 0.96 | 1.42 | 3.0 |  |  |  |  |  |  |  |  |  |
|     | K CMY            |      |      |     |  |  |  |  |  |  |  |  |  |
|     |                  |      |      |     |  |  |  |  |  |  |  |  |  |
|     |                  |      |      |     |  |  |  |  |  |  |  |  |  |
|     |                  |      |      |     |  |  |  |  |  |  |  |  |  |

G7 .vcc curve applied

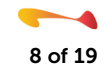

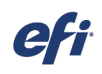

If you are only processing jobs containing CMYK data, simply select your G7 workflow and disable Color Management.

| 🟮 SEI    | Image: Server Manager [PROSERVER1]- [192.168.1.86]         - |         |        |              |        |         |         |  |   |   |              |   | × |
|----------|--------------------------------------------------------------|---------|--------|--------------|--------|---------|---------|--|---|---|--------------|---|---|
| <u>ہ</u> | PRINTERS                                                     | +       | Ē      | <del>}</del> |        |         |         |  | ¢ | ē | $\checkmark$ |   |   |
| ÷        | + EPSON Stylus Pro 7900/                                     | 7910 (F | PX-H80 | 00)          | > COLO | or adju | STMENT  |  |   |   |              | _ |   |
| £        | VUTEk 3r [FAST DRIVE]                                        |         |        |              | > COLO | OR MAN  | AGEMENT |  |   |   |              |   |   |
|          | Media                                                        |         | +      | Ē            | > SPOT | COLOR   | S       |  |   |   |              |   |   |
|          | 🗸 Generic                                                    |         |        |              |        |         |         |  |   |   |              |   |   |
|          | My G7 Calibrated                                             | Media   |        |              |        |         |         |  |   |   |              |   |   |
|          | Workflow                                                     |         | +      | Ē            |        |         |         |  |   |   |              |   |   |
| r        | ✓ Generic                                                    |         |        |              | -      |         |         |  |   |   |              |   |   |
|          | My G7 Workflow                                               |         |        |              |        |         |         |  |   |   |              |   |   |
|          | 🛨 VUTEk FabriVU / FabriV                                     | Ui      |        |              |        |         |         |  |   |   |              |   |   |

Your jobs will print on your gray-balanced system using your G7 .vcc curve while utilizing the entire printer gamut.

As the color output from your printer drifts, you can recalibrate, build a new calibration file, or simply update or build a new G7 .vcc curve which often takes less time than building or updating your calibration file.

Also, remember that colorspace verification will not be an option here, as you are producing expanded gamut printing and will not be printing to an industry specification such as GRACoL 2013 or Fogra 51. Although this setup will work fine for processing CMYK files, if you wish to print containing RGB or L\*a\*b\* date you will need to create an ICC media profile, a process covered in the following steps.

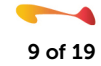

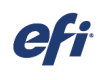

Return to the Color Tools program and select the "Create Reference Profile" option.

NOTE: The following is a change from the procedure used prior to the release of Fiery proServer and Fiery XF 7.x.

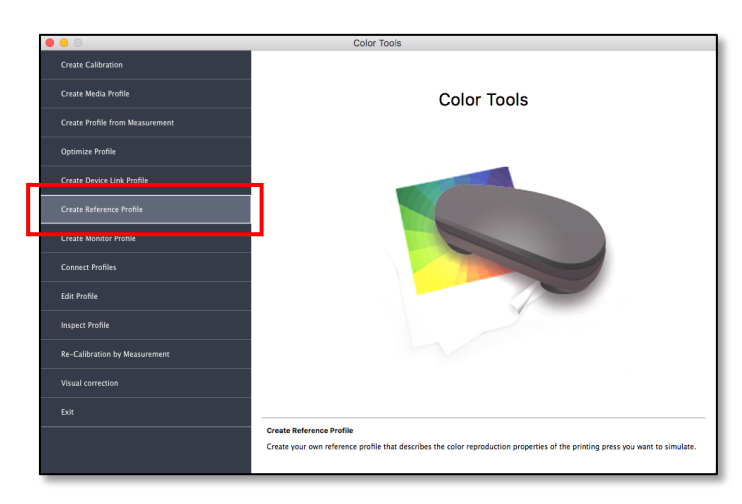

#### Step 15

Select your Instrument, Patch Layout, and Chart size. For the Patch Layout, the IT8.7/4 is the most common selection. The available chart sizes may not display the media sized available on your printer but you only need to select a size appropriate for use with your selected instrument. Make a note of these settings. You will need them in Step 28 below.

| ● ○ ○ F                                                        | iery Printer Profiler                                                |
|----------------------------------------------------------------|----------------------------------------------------------------------|
| Profile print settings                                         |                                                                      |
| Instrument:<br>EFI ES-2000                                     | Settings                                                             |
| 1617 random (CGATS IT8.7/4)                                    | Patch settings                                                       |
| Chart size:                                                    | A Custom                                                             |
| diaxii                                                         | Custom                                                               |
| Number of sets:                                                |                                                                      |
| 1 C<br>Print multiple sets to average measurements             | Expert Settings                                                      |
|                                                                |                                                                      |
|                                                                |                                                                      |
| A astab pages will be sciete                                   | d Petabas are tiled to fit your assession                            |
| 4 patch pages will be printer<br>Click "Next" to save patch IE | a, Patches are tiled to fit your paper size.<br>) and print patches. |
| 2                                                              | Cancel <back next=""></back>                                         |

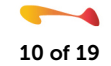

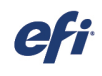

Click Next and then Save your patch file.

| 😸 Save Patches |                                                                                                 |                 |                 |                   |                 |      | <i>N</i> . |      |       | ×        |
|----------------|-------------------------------------------------------------------------------------------------|-----------------|-----------------|-------------------|-----------------|------|------------|------|-------|----------|
|                | ← → 🕐 🏠 > This PC > Documents > Fiery Color Profiler Suite > Patch Pages 🗸 💍 Search Patch Pages |                 |                 |                   |                 |      |            |      | Q     |          |
| Organize 👻 Ne  | w folde                                                                                         | r               |                 |                   |                 |      |            |      |       | ?        |
| OneDrive       | ^                                                                                               | Name            | ^               | Date modified     | Туре            | Size |            |      |       |          |
| 💻 This PC      |                                                                                                 | 🛃 My G7 N       | ledia Patch Set | 9/23/2019 4:37 PM | Adobe Acrobat D |      | 26 KB      |      |       |          |
| 3D Objects     |                                                                                                 |                 |                 |                   |                 |      |            |      |       |          |
| E. Desktop     | ~                                                                                               |                 |                 |                   |                 |      |            |      |       |          |
| File name:     | My G7                                                                                           | ' Media Patch S | et              |                   |                 |      |            |      |       | ~        |
| Save as type:  | Adobe                                                                                           | PDF (*.pdf)     |                 |                   |                 |      |            |      |       | ~        |
| ∧ Hide Folders |                                                                                                 |                 |                 |                   |                 |      |            | Save | Cance | <u>ا</u> |

# Step 17

On the next panel, instead of measuring your file, click Cancel.

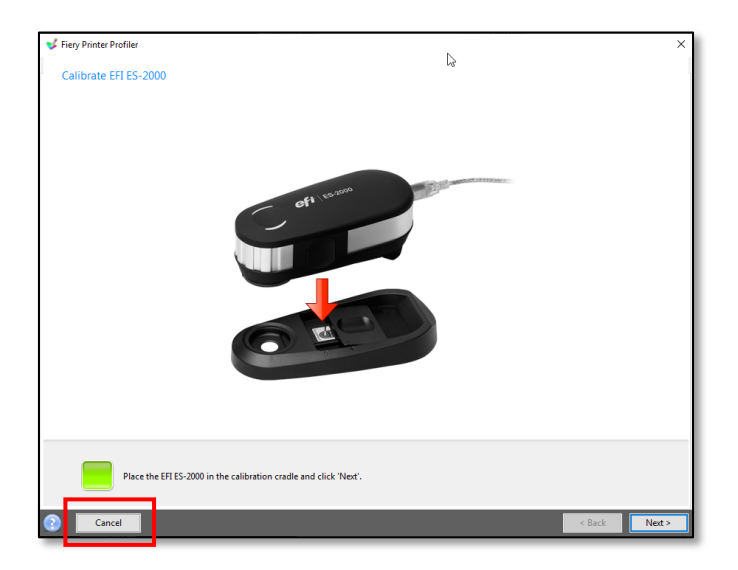

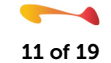

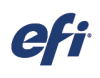

Return to Fiery Command Workstation and import the patch set pages you created in step 21. Select your G7 Workflow and G7 Media when importing your file.

| mport Files                                                                                         |                                                                                                    |                 |      |
|----------------------------------------------------------------------------------------------------|----------------------------------------------------------------------------------------------------|-----------------|------|
| iles                                                                                                |                                                                                                    |                 |      |
| + - 8↑ 8↓                                                                                           |                                                                                                    |                 |      |
| Name                                                                                                |                                                                                                    | Size            | Туре |
| Users/admin/Documents/Fiery Co                                                                      | h Pages/My G7 Media Patch Set.pdf                                                                                                    | 18 KB           | PDF  |
|                                                                                                    |                                                                                                    |                 |      |
| rinters                                                                                             |                                                                                                    |                 |      |
| rinters<br>VUTEK 3r (FAST DRIVE)                                                                    | B                                                                                                    |                 |      |
| rinters<br>VUTEK 3r (FAST DRIVE)<br>iettings                                                        | Ð                                                                                                    |                 |      |
| VITINGES<br>VUTEK 3r (FAST DRIVE)<br>Settings<br>Apply default workflow                             | Columnation of the second second seco |                 |      |
| rinters<br>vUTEk 3r (FAST DRIVE)<br>ettings<br>) Apply default workflow<br>Vorkflow                 | D)y server workflow                                                                                                    |                 | 1    |
| VIITERS<br>VUTER 3r (FAST DRIVE)<br>ettings<br>Apply default workflow<br>forkflow<br>My G7 Workflow | s)<br>bly server workflow<br>Media<br>My G7 C                                                                                                    | alibrated Media | ]    |

#### Step 19

It is recommended that you open this file in Job Editor and ensure that:

- Color Management is disabled
- Your G7 calibration file is selected
- No ICC media profile is being used
- Your G7 Visual Correction file is selected

If desired, you can nest the multiple chart pages together, but ensure that the above settings are still in place. Print your file.

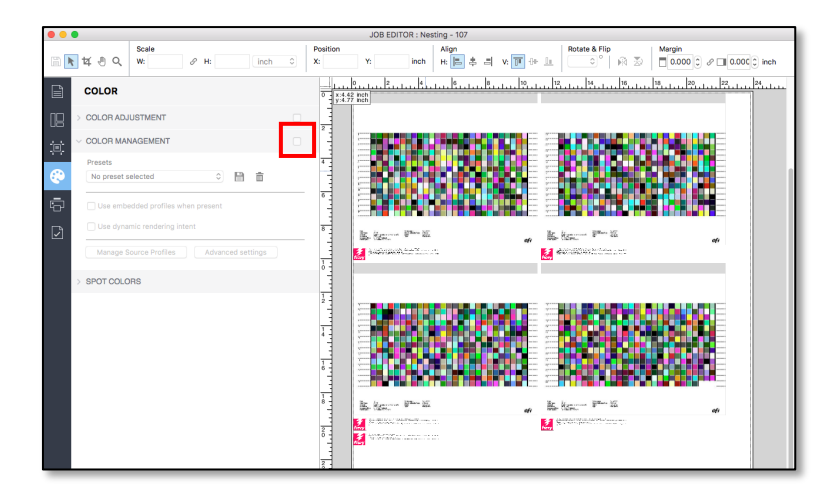

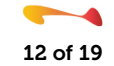

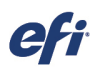

Color Tools
Crate Calibration
Crate Media Profile
Crate Profile
Crate Refile from Measurement
Optimize Profile
Crate Reference Profile
Crate Reference Profile
Crate Reference Profile
Crate Reference Profile
Edit Profile
Re-Calibration by Measurement
Visual correction
Exit
Create Media Profile
Create a media profile for a specific combination of printer and media. Please create calibration first.

Launch Color Tools and select the Create Media Profile option.

#### Step 21

Enter a name for your media profile, select your server and printer, and click Next.

| $\bigcirc$ $\bigcirc$ $\bigcirc$ | Fiery Printer Profiler                                                        |  |  |  |  |  |  |  |
|----------------------------------|-------------------------------------------------------------------------------|--|--|--|--|--|--|--|
|                                  | Welcome<br>Creating a printer profile has never been easier!<br>Profile name: |  |  |  |  |  |  |  |
|                                  | My G7 Media Profile                                                           |  |  |  |  |  |  |  |
|                                  | the virtual printer or server preset that you will create.                    |  |  |  |  |  |  |  |
| ſ                                | Select Fiery Server:  PROSERVER1  + -                                         |  |  |  |  |  |  |  |
| 1 L                              | (Server name or IP address)                                                   |  |  |  |  |  |  |  |
|                                  | Save as PDF:                                                                  |  |  |  |  |  |  |  |
| _                                |                                                                               |  |  |  |  |  |  |  |
|                                  |                                                                               |  |  |  |  |  |  |  |
|                                  | Printer:                                                                      |  |  |  |  |  |  |  |
|                                  | Manufacturer:<br>EFI VUTEK                                                    |  |  |  |  |  |  |  |
|                                  | Model:                                                                        |  |  |  |  |  |  |  |
|                                  | VUTEk 3r White [FAST DRIVE]                                                   |  |  |  |  |  |  |  |
|                                  |                                                                               |  |  |  |  |  |  |  |
|                                  |                                                                               |  |  |  |  |  |  |  |
|                                  |                                                                               |  |  |  |  |  |  |  |
|                                  | Oliak "Next" to get collection actions                                        |  |  |  |  |  |  |  |
|                                  | Click "Next" to set calibration settings.                                     |  |  |  |  |  |  |  |
|                                  |                                                                               |  |  |  |  |  |  |  |
| 2                                | Cancel                                                                        |  |  |  |  |  |  |  |

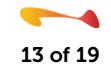

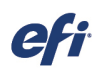

Select your Ink type, Media name, and G7 calibration file and click Next.

| ●                             | Fiery Printer Profiler                |
|-------------------------------|---------------------------------------|
|                               |                                       |
| Calibration Setup             |                                       |
| Ink type:                     |                                       |
| SuperRange XF V2              | ٥                                     |
| Media name:                   |                                       |
| My G7-Based Calibration       | • • • • • • • • • • • • • • • • • • • |
| Calibration set:              |                                       |
| My G7-Based Calibration.epl   | •                                     |
|                               |                                       |
|                               |                                       |
|                               |                                       |
|                               |                                       |
|                               |                                       |
|                               |                                       |
|                               |                                       |
|                               |                                       |
|                               |                                       |
|                               |                                       |
|                               |                                       |
|                               |                                       |
|                               |                                       |
|                               |                                       |
|                               |                                       |
|                               |                                       |
|                               |                                       |
| Click "Next" to set print set | tings.                                |
|                               |                                       |
|                               |                                       |
|                               |                                       |
|                               |                                       |
|                               | Cancel <back next=""></back>          |
|                               |                                       |

#### Step 23

Select the same Instrument, Patch Layout, and Chart size that you selected in Step 20 above. Also, if appropriate, click on the Settings button and configure the options for your specific instrument. When you finished configuring these settings, click Next.

| 0                                    | Fiery Printe                                           | r Profiler                                  |  |
|--------------------------------------|--------------------------------------------------------|---------------------------------------------|--|
| file print settings                  |                                                        |                                             |  |
| Instrument:                          |                                                        |                                             |  |
| X-Rite i1Pro2                        |                                                        | Settings                                    |  |
| Patch Layout:                        |                                                        |                                             |  |
| 1617 random (CGAT                    | S IT8.7/4)                                             | Patch settings                              |  |
| Chart size:                          |                                                        |                                             |  |
| 8.5x11                               |                                                        | Custom                                      |  |
| Number of sets:                      |                                                        |                                             |  |
| 10                                   |                                                        | Expert Settings                             |  |
| Print multiple sets to averag        | e measurements.                                        |                                             |  |
|                                      | Y                                                      |                                             |  |
| 4 patch pages v<br>Cilck "Next" to s | vill be printed. Patches a<br>ave patch ID and print p | re tiled to fit your paper size.<br>atches. |  |
|                                      |                                                        |                                             |  |

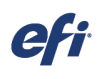

You will now be prompted to measure the chart(s) that you just printed. INSTEAD, measure the chart(s) that you printed in Step 24 above. This is the file that you printed using your G7-based calibration file, no ICC media profile, and your G7 epl Visual Correction file.

Measure your chart and click Next.

| Fiery Printer Profiler                                                                                                    |
|----------------------------------------------------------------------------------------------------|
| Chart: My G7-Based Semimatte Profile Device: EFI ES-2000 Page 1 of 4                                                                                                   |
|                                                                                                    |
|                                                                                                    |
|                                                                                                    |
| Place the EPI ES-2000 in the space at the beginning of strip 12.<br>'Press' and hold down the button. Wait for the beep and then slowly scan the strip.<br>Show me how |
| Cancel Casce Next >                                                                                                    |

#### Step 25

Examine the Summary panel and, if you do not see any issues with your measurements, click Next.

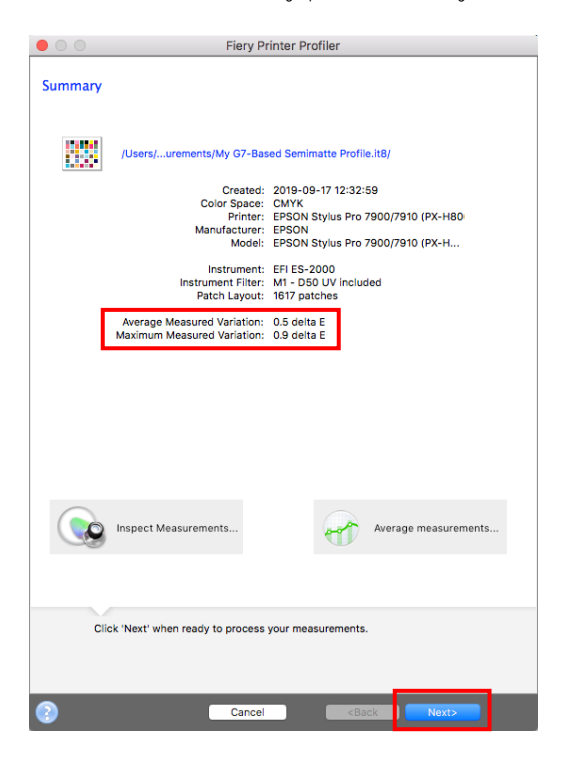

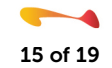

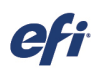

Depending upon which printer you are building an ICC media profile for, you will see one of these two Apply settings panels. Configure these settings as you normally would for your printer/media/ink, especially the black generation settings available when you click the Edit Black Controls button. When you finish, click Next.

| Fiery Printer Profiler                                                                                                    | Fiery Printer Profiler                                              |
|----------------------------------------------------------------------------------------------------|---------------------------------------------------------------------|
| Apply settings                                                                                                    | Apply settings                                                      |
| Settings: Inkjet Default                                                                                                    | Settings: CMYK(Toner)                                               |
| Gamut Mapping                                                                                                    | Separation settings                                                 |
| Colorimetric Mapping: Closest dE (closest numerical match)<br>Saturation Blending: Enhance Gamut Blending (smoother tran<br>Perceptual Mapping: Perceptual (ICC standard)<br>Edit Gamut Mapping<br>Separation settings | Maximum Black Kinc. 100%<br>Black Start: 102<br>Edit Black Controis |
| Maximum total ink: 400%<br>Maximum Black Start: 20%<br>Black Generation: 60%<br>Increase black in shadows: 0%<br>Maximum CMYK density ratio: 0%<br>Black Winth: 60%<br>Elice Buowart & vetere camuti: 100%             |                                                                     |
| Profile optimization                                                                                                    |                                                                     |
| <ul> <li>Optimize colorimetric precision (Recommended for proofing workflows)</li> </ul>                                                                                                    |                                                                     |
| Viewing condition                                                                                                    |                                                                     |
| Lighting value:<br>D50 (Equal energy light)                                                                                                    |                                                                     |
| Click 'Next' when ready to create the profile.                                                                                                    | Click 'Next' when ready to create the profile.                      |
| Cancel <back next=""></back>                                                                                                    | Cancel <back next<="" td=""></back>                                 |

#### Step 27

Confirm the name for your ICC media profile and click Next.

| 0 0                  | Fiery Printer Pr | ofiler                                          |       |  |
|----------------------|------------------|-------------------------------------------------|-------|--|
|                      |                  |                                                 |       |  |
| ave Profile          |                  |                                                 |       |  |
| Profile description: |                  |                                                 |       |  |
| My G7-Based Media    | Profile          |                                                 |       |  |
|                      |                  |                                                 |       |  |
| Comments:            |                  |                                                 |       |  |
|                      |                  |                                                 |       |  |
|                      |                  |                                                 |       |  |
|                      |                  |                                                 |       |  |
|                      |                  |                                                 |       |  |
|                      |                  |                                                 |       |  |
|                      |                  |                                                 |       |  |
|                      |                  |                                                 |       |  |
|                      |                  |                                                 |       |  |
| Install on XF Se     | ver              |                                                 |       |  |
|                      |                  |                                                 |       |  |
| Save on local dr     | ive              |                                                 |       |  |
|                      |                  |                                                 |       |  |
|                      |                  |                                                 |       |  |
|                      |                  |                                                 |       |  |
|                      |                  |                                                 |       |  |
|                      |                  |                                                 |       |  |
|                      |                  |                                                 |       |  |
|                      |                  |                                                 |       |  |
|                      |                  |                                                 |       |  |
|                      |                  |                                                 |       |  |
| Click 'Next' to sa   | we profile.      |                                                 |       |  |
|                      |                  |                                                 |       |  |
|                      |                  |                                                 |       |  |
| _                    | _                |                                                 |       |  |
|                      | Cancel           | <back< td=""><td>Next&gt;</td><td></td></back<> | Next> |  |

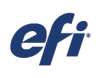

On the confirmation panel that appears, click Done to complete creation of your G7-based calibration set.

| $\mathbf{O}$ | Fiery Printer Profiler                                               |  |  |  |  |  |  |  |  |
|--------------|----------------------------------------------------------------------|--|--|--|--|--|--|--|--|
|              | Congratulations!<br>You have successfully created a printer profile. |  |  |  |  |  |  |  |  |
|              | Name: My G7-Based Media Profile                                      |  |  |  |  |  |  |  |  |
|              | Server: 192.168.1.86                                                 |  |  |  |  |  |  |  |  |
|              |                                                                      |  |  |  |  |  |  |  |  |
|              |                                                                      |  |  |  |  |  |  |  |  |
|              |                                                                      |  |  |  |  |  |  |  |  |
|              |                                                                      |  |  |  |  |  |  |  |  |
|              |                                                                      |  |  |  |  |  |  |  |  |
|              |                                                                      |  |  |  |  |  |  |  |  |
|              |                                                                      |  |  |  |  |  |  |  |  |
|              |                                                                      |  |  |  |  |  |  |  |  |
|              |                                                                      |  |  |  |  |  |  |  |  |
|              |                                                                      |  |  |  |  |  |  |  |  |
|              |                                                                      |  |  |  |  |  |  |  |  |
|              |                                                                      |  |  |  |  |  |  |  |  |
|              |                                                                      |  |  |  |  |  |  |  |  |
|              |                                                                      |  |  |  |  |  |  |  |  |
|              |                                                                      |  |  |  |  |  |  |  |  |
|              |                                                                      |  |  |  |  |  |  |  |  |
|              |                                                                      |  |  |  |  |  |  |  |  |
|              |                                                                      |  |  |  |  |  |  |  |  |
| 0            | Create a variant of this profile using new settings.                 |  |  |  |  |  |  |  |  |
| · ·          | < Change settings                                                    |  |  |  |  |  |  |  |  |
|              |                                                                      |  |  |  |  |  |  |  |  |
|              |                                                                      |  |  |  |  |  |  |  |  |
| <b>?</b>     | Cancel Done                                                          |  |  |  |  |  |  |  |  |

#### Step 29

Navigate to your My Profiles folder, locate your new G7 media ICC profile, and then copy and paste it into the Reference profiles folder on your Fiery computer.

| 🔜   🖓 🔜 🚽   My Profil       | les                                          |                        |             |          | - 0          |
|-----------------------------|----------------------------------------------|------------------------|-------------|----------|--------------|
| File Home Chara             | 16au                                         |                        |             |          |              |
| File Holile Share           | e view                                       |                        |             |          |              |
| ← → × ↑ 📙 > Tł              | his PC > OS (C:) > ProgramData > EFI > EFI № | 1edia Profiles 🕨 My Pr | ofiles      |          | ✓ ひ Search № |
|                             | Name                                         | Date modified          | Туре        | Size     |              |
| 📌 Quick access              | Mu G7 Record Calibration on                  | 0/25/2010 11-29 AM     | EDI Eile    | 250 KP   |              |
| 👆 Downloads 🛛 🖈             | My G7-Based Media Profile                    | 9/25/2019 11:30 AM     | ICC Profile | 3 630 KB |              |
| 🔜 Desktop 🛛 🖈               | A VITER VS L -SPACE VIDVI                    | 9/24/2019 3:59 PM      | ICC Profile | 2 239 KB |              |
| 🗎 Documents 🛛 🖈             | ABC Gloss Banner 4EastDrive.enl              | 9/18/2019 10:59 AM     | EPI File    | 559 KB   |              |
| Pictures 🧳                  |                                              | 0/18/2010 10:50 AM     | CDL CIL-    | 555 KB   |              |
| 📕 🔄 📕 🖛 🛛 Referenc          | e                                            |                        |             |          | - 0          |
| File Home Share             | e View                                       |                        |             |          |              |
| · · · · · ·                 |                                              |                        |             |          |              |
| + → י ↑ <mark> </mark> י וו | his PC > OS (C:) > ProgramData > EFI > EFI X | + > Server > Profiles  | > Keterence |          | Search H     |
| _                           | Name                                         | Date modified          | Туре        | Size     |              |
| 📌 Quick access              | JapanColo 2011Coated                         | 3/11/2019 1:34 PM      | ICC Profile | 1,933 KB |              |
| 👆 Downloads 🛛 🖈             | labite1                                      | 3/11/2019 1:34 PM      | ICC Profile | 26 KB    |              |
| 📃 Desktop 🛛 🖈               | My G7-Based Media Profile                    | 9/25/2019 11:38 AM     | ICC Profile | 3,639 KB |              |
| 📋 Documents 🛛 🖈             | Pac.Space_CMYK_gravure_VIa                   | 3/11/2019 1:34 PM      | ICC Profile | 2,576 KB |              |
| Pictures 🖈                  | A PhotoGamutRGB_avg6c                        | 3/11/2019 1:34 PM      | ICC Profile | 154 KB   |              |
| Camtasia                    | ProPhoto                                     | 3/11/2019 1:34 PM      | ICM File    | 1 KB     |              |
| My Adobe Cantivat           | PSO_Coated_300_NPscreen_ISO12647_eci         | 3/11/2019 1:34 PM      | ICC Profile | 1,787 KB |              |
| Ny Adobe Captivat           | PSO_Coated_NPscreen_ISO12647_eci             | 3/11/2019 1:34 PM      | ICC Profile | 1,787 KB |              |
| vinyi CMYK 1200dp           | PSO_Coated_v2_300_Glossy_laminate_eci        | 3/11/2019 1:34 PM      | ICC Profile | 1,784 KB |              |
| Vinyi CMYK 1200dp           | PSO_Coated_v2_300_Matte_laminate_eci         | 3/11/2019 1:34 PM      | ICC Profile | 1,784 KB |              |
| o Creative Cloud Files      | PSO_INP_Paper_eci                            | 3/11/2019 1:34 PM      | ICC Profile | 1,784 KB |              |
| -                           | PSO_LWC_Improved_eci                         | 3/11/2019 1:34 PM      | ICC Profile | 1,787 KB |              |
| OneDrive                    | PSO_LWC_Standard_eci                         | 3/11/2019 1:34 PM      | ICC Profile | 1,787 KB |              |
| 💻 This PC                   | PSO_MFC_Paper_eci                            | 3/11/2019 1:34 PM      | ICC Profile | 1,787 KB |              |
| 3D Objects                  | PSO_SNP_Paper_eci                            | 3/11/2019 1:34 PM      | ICC Profile | 1,787 KB |              |
| - Deckton                   | PSO_Uncoated_ISO12647_eci                    | 3/11/2019 1:34 PM      | ICC Profile | 1,787 KB |              |
| Desktop                     | PSO_Uncoated_NPscreen_ISO12647_eci           | 3/11/2019 1:34 PM      | ICC Profile | 1,787 KB |              |
| Documents                   | PSOcoated_v3                                 | 3/11/2019 1:34 PM      | ICC Profile | 2,144 KB |              |

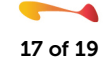

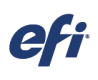

Launch Server manager, select your G7 media entry, and confirm that your G7 calibration file, your just-completed G7 ICC media profile, and your G7 Visual correction file are all selected.

| SER      | VER MANAGER [PROSERVER1]- [192.168.1.86] |   |   | - 0                                                                            | ×   |
|----------|------------------------------------------|---|---|--------------------------------------------------------------------------------|-----|
| <u>ه</u> | PRINTERS +                               | Ē | ÷ |                                                                                |     |
| ē        | ● EPSON Stylus Pro 7900/7910 (PX-H8000)  |   |   | ✓ MEDIA CONFIGURATION                                                          | ^   |
| ৪        | VUTEk 3r [FAST DRIVE]                    |   |   | Media ID My G7 Calibrated Media Load from MIS Media Managere Managere Managere |     |
|          | Media                                    | + | Ē |                                                                                |     |
|          | ✓ Generic                                |   |   | Ink type Resulting Calibration(s)                                              |     |
|          |                                          |   |   | SuperRange XF V2 V My G7-Based Calibration.epl V                               |     |
|          | Workflow                                 | + | Ē | Media name ICC                                                                 |     |
|          | 🗸 Generic                                |   |   | My G7-Based Calibration V My G7-Based Media Profile.icc                        |     |
|          | My G7 Workflow                           |   |   | Resolution Media type                                                          |     |
|          |                                          |   |   | 635 x 1200 V Default                                                           |     |
|          |                                          |   |   | Device link profile                                                            |     |
|          |                                          |   |   | Any V Print direction                                                          |     |
|          |                                          |   |   | Color mode: Unidirectional Switch to bidirectional                             |     |
|          |                                          |   |   | CMYK Visual correction                                                         |     |
|          |                                          |   |   | Print mode My G7 Curve.vcc                                                     |     |
|          |                                          |   |   | 4C-4Pass                                                                       |     |
|          |                                          |   |   | Halftone mode:                                                                 |     |
|          |                                          |   |   | Stochastic screening (SE2) V                                                   |     |
|          |                                          |   |   |                                                                                | - 1 |
|          |                                          |   |   | New Calibration and Profile Re-Calibration                                     |     |
|          |                                          |   |   | ✓ MEDIA SETTINGS                                                               | ~   |
| ?        |                                          |   |   | Cancel Save                                                                    |     |

#### Step 31

Next select your G7 workflow entry and, on the Printer Tab, select your G7 media entry as the default media entry for the workflow.

| SER | VER MANAGER [PROSERVER1]- [192.168.1.86] |   |   |             |                 |                 |               |                |              |
|-----|------------------------------------------|---|---|-------------|-----------------|-----------------|---------------|----------------|--------------|
| Ð   | PRINTERS +                               | Ē | ÷ |             |                 |                 | 6             | •              | $\checkmark$ |
| ÷   | ✤ EPSON Stylus Pro 7900/7910 (PX-H8000)  |   |   | > PRINT SET | TINGS           |                 |               |                |              |
| £   | VUTEk 3r [FAST DRIVE]                    |   |   | ✓ MEDIA ASS | SOCIATED        |                 |               |                |              |
|     | Media                                    | + |   | Select the  | default media v | vhich will be a | ssociated wit | h the workflow |              |
|     | ✓ Generic                                |   |   | My G7 Ca    | librated Media  |                 | $\sim$        |                |              |
|     | My G7 Calibrated Media                   |   |   | (i) New r   | media can be ci | eated on the I  | Media pane.   |                |              |
|     | Workflow                                 | + |   |             |                 |                 |               |                |              |
|     | ✓ Generic                                |   |   |             |                 |                 |               |                |              |
|     | My G7 Workflow                           |   |   |             |                 |                 |               |                |              |
|     | + VUTEk FabriVU / FabriVUi               |   |   |             |                 |                 |               |                |              |

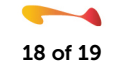

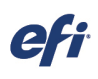

Switch to the Color Panel and, on the Color Management pane, enable Color Management, ensure that "Use embedded profiles when present" is disabled, and then click on the Manage Source Profiles button.

| SER | VER MANAGER [PROSERVER1]- [192.168.1.86]          |   |          |                        |                |                          |                |          |   | - | × |
|-----|---------------------------------------------------|---|----------|------------------------|----------------|--------------------------|----------------|----------|---|---|---|
| ð   | PRINTERS +                                        | Ē | <b>→</b> |                        |                | -<br>-<br> = -           | <b>e</b>       | -        | ~ |   |   |
| ÷.  | ▲ EPSON Stylus Pro 7900/7910 (PX-H8000)           |   |          | > COLOR ADJ            | IUSTMENT       |                          |                |          |   |   |   |
| Я   | VUTEk 3r [FAST DRIVE]                             |   |          | ✓ COLOR MA             | NAGEMENT       |                          |                |          |   |   |   |
| 1   | Media<br>✓ Generic                                | + | Ē        | Presets<br>No preset s | elected        |                          | ~              | <u>ا</u> |   |   |   |
|     | My G7 Calibrated Media<br>Workflow<br>✓ Generic   | + | Ē        | Use emb                | edded profiles | s when prese<br>g intent | nt             |          | - |   |   |
|     | My G7 Workflow           WUTEk FabriVU / FabriVUi |   |          | Manage > SPOT COLC     | Source Profile | s Adv                    | anced settings |          |   |   |   |

#### Step 33

Set the CMYK and Simulation profile entries to use your ICC media profile along with the Relative colorimetric rendering intent, with or without BPC. Test to see which results you prefer. Set your preferred RGB, Grayscale, and Multicolor source profiles and rendering intents. Once your selections have been made, click OK and then save your workflow changes.

| RGB                                | Rendering intent                              |
|------------------------------------|-----------------------------------------------|
| AdobeRGB1998.icc ~                 | Perceptual ~                                  |
| СМҮК                               | Rendering intent                              |
| My G7-Based Media Profile.icc 🗸    | Relative colorimetric (no paper white) v      |
| Grayscale                          | Rendering intent                              |
| EFI Gray Profile Linear.icc 🗸      | Relative colorimetric (no paper white) v      |
| Multicolor                         | Rendering intent                              |
| None                               | Relative colorimetric (no paper white) v      |
| L*a*b*                             | Rendering intent                              |
| -                                  | Relative colorimetric (no paper white) $\sim$ |
| Simulation profile                 |                                               |
| Use PDF output intent when present |                                               |
| Simulation profile                 | Rendering intent                              |
| My G7-Based Media Profile.icc 🗸    | Relative colorimetric (no paper white) v      |

With this configuration, all CMYK files will have your media profile assigned to them, while RGB, grayscale, multicolor, and L\*a\*b\* files will be converted directly to your media profile without first being converted to a smaller gamut colorspace such as GRACoL or Fogra 51. All of your files will then be output on your printer using your calibration file and G7 curve, ensuring that neutrals remain neutral.

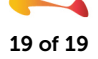